## Здравствуйте, уважаемые участники вебинаров на платформе WizIQ!

В помощь тем, кто присоединяется к нашему общению **впервые**, мы подготовили небольшую инструкцию, следуя которой пошагово, Вы сможете без затруднений пройти регистрацию на нашей платформе и свободно ориентироваться в виртуальном классе, в который мы Вас приглашаем.

## Итак, внимание!!!

#### 1 шаг.

После заключения договора о посещении конкретного вебинара в Ваш адрес будет переслана адресная ссылка. По присланной ссылке нужно войти в интернет пространство. Первое окно, которое Вы увидите, будет иметь следующий вид:

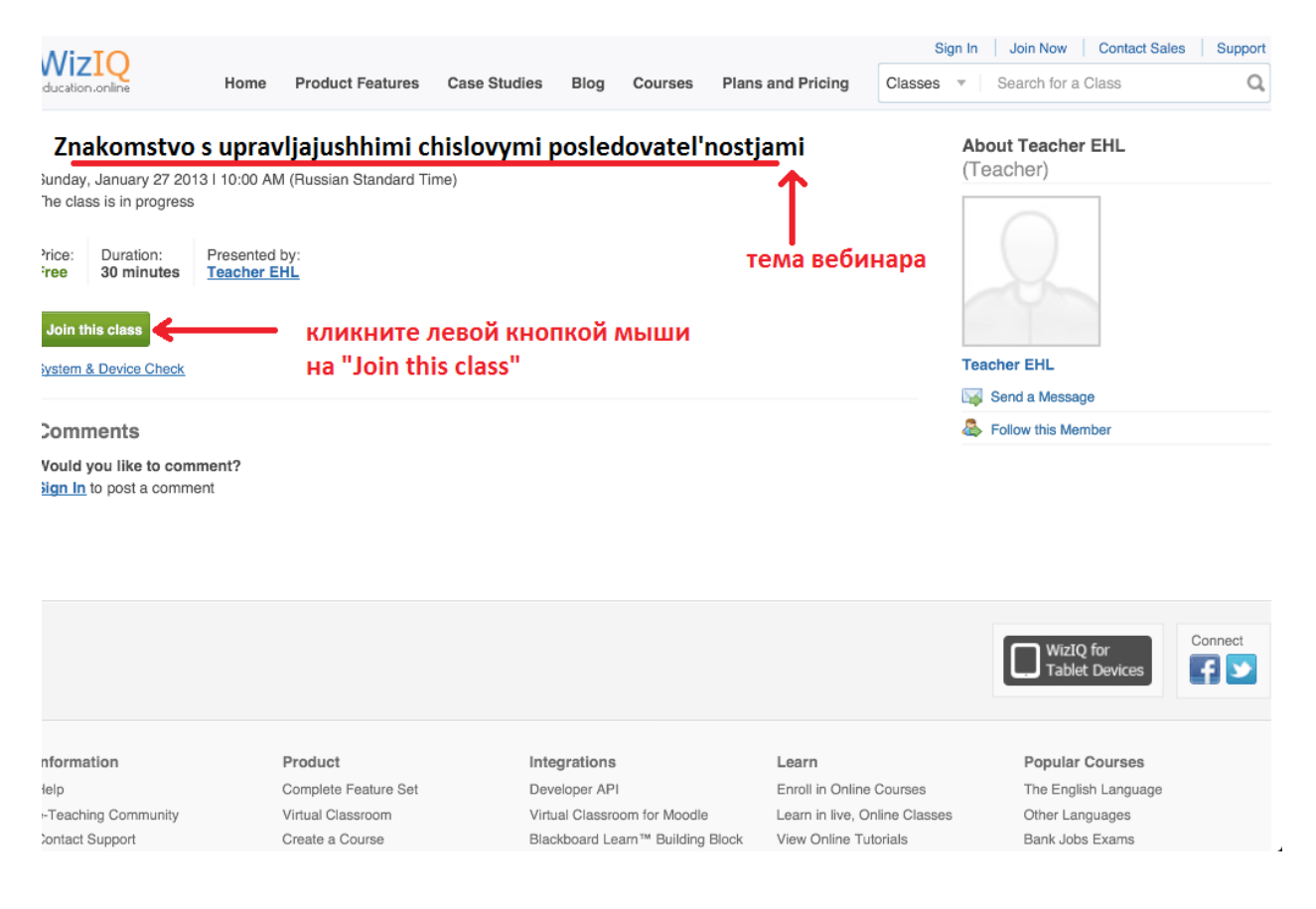

## 2 шаг.

После того, как Вы кликните на кнопку **«Joint this class»**, вам будет предложено пройти регистрацию:

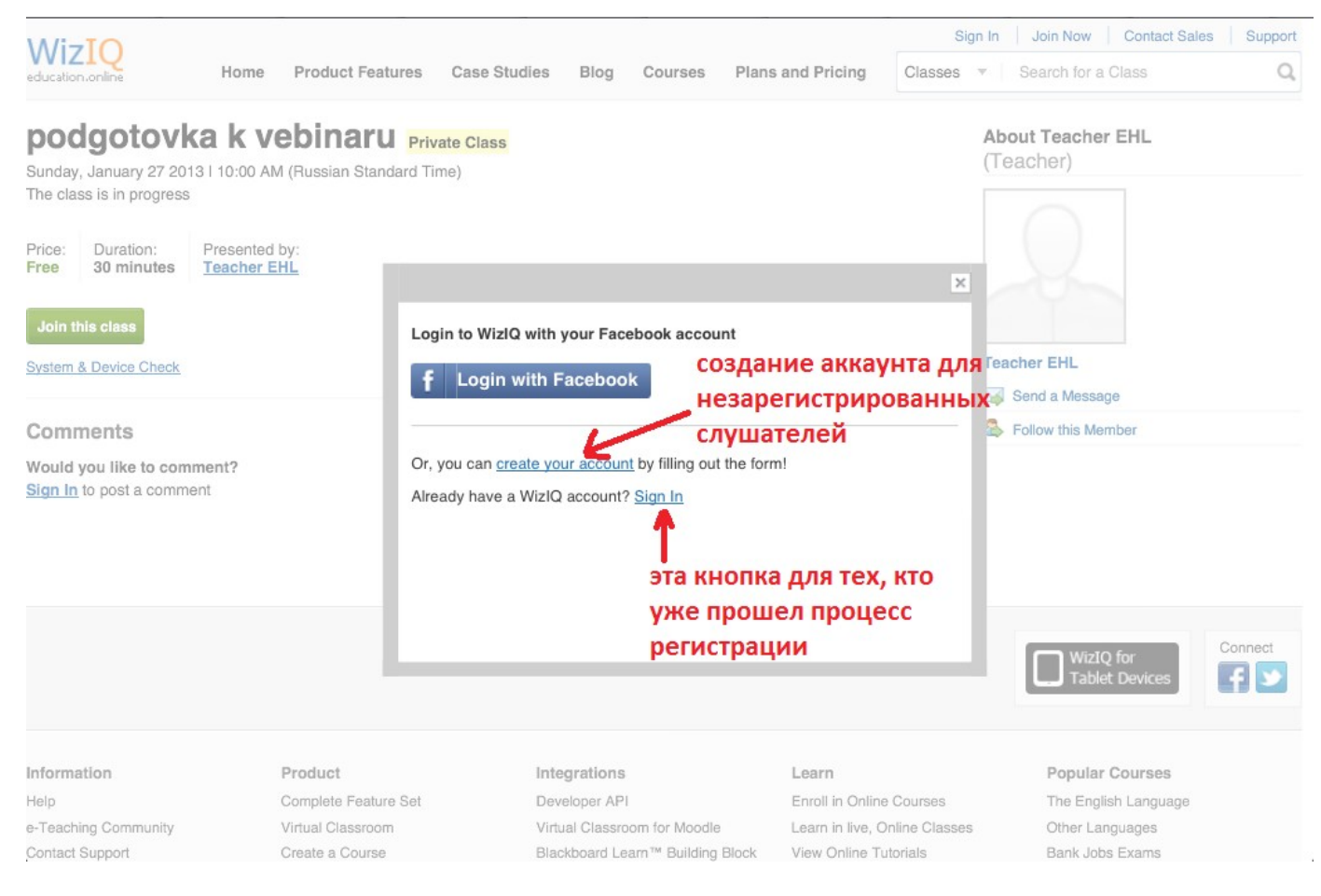

#### **3 шаг.** Кликаем I

# Кликаем на надпись «create your account» и переходим к следующей страничке:

| A/:-TO                              |                                     |                                      |                          |                             | Sign In Join Now Contact Sale  | s Support |
|-------------------------------------|-------------------------------------|--------------------------------------|--------------------------|-----------------------------|--------------------------------|-----------|
| education.online                    | Home Product Featu                  | res Case Studies Bl                  | og Courses Pla           | ns and Pricing Classes      | s 🔻 📔 Search for a Class       | Q         |
| podgotov<br>Sunday, January 27 20   | ka k vebinaru                       |                                      |                          | l                           | About Teacher EHL<br>(Teacher) |           |
| The class is in progres             | 5                                   | Sign Up                              | f                        | Login with Facebook         |                                |           |
| Price: Duration:<br>Free 30 minutes | Presented by:<br><u>Teacher EHL</u> | Name: Elena                          | 1                        |                             |                                |           |
| Join this class                     |                                     | Your Email: Elenaprekrasnaya@mail.ru |                          |                             |                                |           |
| System & Device Check               |                                     | ваш электронный адрес                |                          |                             | Feacher EHL                    |           |
|                                     |                                     | Password: ****                       | *******                  |                             | Send a Message                 |           |
| Comments                            |                                     | (6 or more                           | characters)              | Sollow this Member          |                                |           |
| Would you like to con               | mment?                              | Country: Bawa                        | страна                   |                             |                                |           |
| Sign In to post a comr              | nent                                | Contact no: D Mobil                  | e Landline               |                             |                                |           |
|                                     |                                     | +7                                   | номер телес              | она                         |                                |           |
|                                     |                                     | Country co                           | de Number                |                             |                                |           |
|                                     | контрольные буке                    | ы пишем в (Enter the t               | levt as in image)        | Sector referred to          |                                |           |
|                                     | соответствии с кар                  | тинкой, то CELX                      |                          | FT XV                       |                                | Connect   |
|                                     | есть прописные и                    | и                                    | 14 A 4                   |                             | WizIQ for<br>Tablet Devices    |           |
|                                     | строчные !!!                        | Sign U                               | p <u>Cancel</u>          | — после заполн              | ения                           |           |
|                                     |                                     | I have read and agree to Wi          | zIQ's User Agreement and | Privacyпредложенны          | ых полей                       |           |
| Information                         | Product                             |                                      |                          | кликаем сюд                 | a Popular Courses              |           |
| Help                                | Complete Feature                    | oor bevelepe                         |                          |                             | The English Language           |           |
| e-Teaching Community                | Virtual Classroom                   | Virtual Cl                           | assroom for Moodle       | Learn in live, Online Class | es Other Languages             |           |
| Contact Support                     | Create a Course                     | Blackboa                             | rd Learn™ Building Block | View Online Tutorials       | Bank Jobs Exams                |           |

## 4 шаг.

После того, как Вы нажали на кнопку **«Sign Up»**, открывается страничка, через которую Вы можете уже попасть в классную комнату:

| education.online Classes Search for a Class Q                                                                                                    | Home Elena*                                                     |
|----------------------------------------------------------------------------------------------------|-----------------------------------------------------------------|
| 🙀 We have sent you an activation email on larafom12@mail.ru. Click the link in the message to verify your email address. 🖪                                                                                                    | Resend Email Change Email Address                               |
| Znakomstvo s upravljajushhimi chislovymi posledovatel'nostjami         Sunday, January 27 2013   10:00 AM (Russian Standard Time)         The class is in progress         Price:       Duration:         30 minutes       Presented by:         Teacher EHL         Join this class       КЛИКАВМ ДЛЯ ВХОДА В         System & Device Check | About Teacher EHL<br>(Teacher)<br>Teacher EHL<br>Send a Message |
| Comments                                                                                                    | Send a Message                                                  |
| Add a comment .:: Post Comment                                                                                                    |                                                                 |
|                                                                                                    | WizIQ for<br>Tablet Devices                                     |

Кнопка для входа не обязательно может называться «Join this class», она также может у кого-то называться «Launch Class».

|                                                                                                | WIZIQ<br>education.online Home Product Features Case Studies Blog                                                     |  |  |  |  |  |
|------------------------------------------------------------------------------------------------|----------------------------------------------------------------------------------------------------|--|--|--|--|--|
|                                                                                                | Название вебинара Private Class<br>Thursday, January 24 2013   8:47 РМ (Russian Standard Time)<br>Starts in 9 minutes |  |  |  |  |  |
|                                                                                                | Price:Duration:Presented by:Free300 minutesTeacher G.                                                                 |  |  |  |  |  |
|                                                                                                | Launch Class Запуск вебинара                                                                                          |  |  |  |  |  |
| нажав на эту ссылку можно<br>протестировать свою систему на<br>готовность к просмотру вебинара | About the Class<br>Здесь описание вебинара                                                                            |  |  |  |  |  |
|                                                                                                | Language of instruction: Russian                                                                                      |  |  |  |  |  |

Так же здесь вы можете сразу протестировать свою систему на готовность к просмотру вебинара. Для этого можете нажать на ссылку «System & Device Check», у вас откроется новое окно, в котором вы можете нажать на кнопку «Check System», чтобы протестировать систему (технические характеристики, программное обеспечение, браузер и т.п.).

| WizIQ<br>education.online                                                                                                    | Courses 👻   Search for a Course                                                                                                    | Q                                                           |                                                         |                                             | Home                                                                                        |
|----------------------------------------------------------------------------------------------------|----------------------------------------------------------------------------------------------------|-------------------------------------------------------------|---------------------------------------------------------|---------------------------------------------|---------------------------------------------------------------------------------------------|
| System Configu                                                                                                    | ration and Device Tests                                                                                                    |                                                             |                                                         |                                             |                                                                                             |
| This series of tests er<br>run a WizIQ class. If a                                                                                                    | nsures that your system meets the basic tech<br>test fails, you may follow the measures sugge                                                                                                    | nical and Internet connectio<br>sted in the test summary to | on requirements<br>resolve the issu                     | to successfully<br>es.                      |                                                                                             |
| System Config<br>This test checks t<br>Operating System<br>live class on WizlQ                                                                                  | <b>juration Tests</b><br>he system compatibility for the latest flash pla<br>, Memory, and Screen Resolution requirement                                                                                                    | iyer, Browser,<br>s to enter a                              | Check System                                            |                                             | ажав на эту кнопку,<br>ожно проверить свою<br>истему (готова ли она к<br>росмотру вебинара) |
| System Tests<br>This test checks t<br>required for the u<br>System Require<br>Java's JRE version<br>Java is enabled in<br>One of these brow<br>above on Windows | for Screen Sharing<br>he system for availability/working of Java and v<br>pdated Screen Sharing feature in the Virtual (<br>ments for Screen Sharing<br>1.6<br>your browser.<br>vsers: Internet Explorer 6 or above and Firefox<br>s OS , and Safari 4.0 on MAC | veb browser<br>Classroom.<br>3.5.0 or                       | Java 1.5 or abov<br>Java in working r<br>Supported Brow | e : Passed<br>node : Passed<br>ser : Passed |                                                                                             |
| Device Tests                                                                                                    |                                                                                                    |                                                             |                                                         |                                             |                                                                                             |
| <b>Speaker Test</b><br>The test allows you to test speakers for the Virtual Classroom.                                                                          |                                                                                                    |                                                             | Test Speaker<br>Play to Test                            |                                             |                                                                                             |
| Microphone Test<br>The test automati                                                                                                    | t<br>cally detects and selects the preferred audio                                                                                                    | device                                                      | Microphone                                              | HDA Intel PCH Auto Adjust Min               | Test Microphon                                                                              |

Если у вас все параметры системы в норме, то, после нажатия на кнопку должно высветиться сообщение, как на картинке ниже.

Также на этой странице вы можете протестировать работоспособность колонок или наушников и микрофона.

| education.online                                                                                                    |                                                                                                    |                                                                                                    |                         |                                                                                      |
|----------------------------------------------------------------------------------------------------|----------------------------------------------------------------------------------------------------|----------------------------------------------------------------------------------------------------|-------------------------|--------------------------------------------------------------------------------------|
| System Configuration and Device Tests                                                                                                    |                                                                                                    |                                                                                                    |                         |                                                                                      |
| This series of tests ensures that your system meets<br>run a WizIQ class. If a test fails, you may follow the me                                                                                        | the basic technical and Internet<br>easures suggested in the test su                                                                                                    | connection requirements<br>Immary to resolve the issu                                                                 | to successfully<br>ies. |                                                                                      |
| System Configuration Tests                                                                                                    |                                                                                                    | такое сообщение должно у вас появиться, если с<br>системой все в порядке<br>Your System passed the configuration test |                         |                                                                                      |
| This test checks the system compatibility for the l<br>Operating System, Memory, and Screen Resolution<br>live class on WizlQ.                                                                          | latest flash player, Browser,<br>n requirements to enter a                                                                                                    |                                                                                                    |                         |                                                                                      |
| System Tests for Screen Sharing                                                                                                    |                                                                                                    |                                                                                                    |                         |                                                                                      |
| This test checks the system for availability/workin required for the updated Screen Sharing feature                                                                                                    | system for availability/working of Java and web browser Java 1.5 or above : Passed<br>Jated Screen Sharing feature in the Virtual Classroom. Java in working mode : Passed<br>Supported Browser : Passed |                                                                                                    |                         |                                                                                      |
| System Requirements for Screen Sharing<br>Java's JRE version 1.6<br>Java is enabled in your browser.<br>One of these browsers: Internet Explorer 6 or abo<br>above on Windows OS, and Safari 4.0 on MAC |                                                                                                    |                                                                                                    |                         |                                                                                      |
| Device Tests                                                                                                    |                                                                                                    |                                                                                                    |                         |                                                                                      |
| <b>Speaker Test</b><br>The test allows you to test speakers for the Virtua                                                                                                    | al Classroom.                                                                                                    | Test<br>Play t                                                                                                    | t Speaker 🛛 <           | Нажав на эту<br>кнопку, можно<br>протестировать<br>звук (в колонках<br>или наушника) |
| Microphone Test<br>The test automatically detects and selects the pr                                                                                                    | eferred audio device                                                                                                    |                                                                                                    |                         |                                                                                      |
|                                                                                                    | Нажав на эту кнопку, моя                                                                                                    | Microphone                                                                                                    | HDA Intel PCH           | Test Microphon                                                                       |
|                                                                                                    | протестировать микрофон                                                                                                    |                                                                                                    | Min                     | Max                                                                                  |

Q,

Home

## 5 шаг.

WizIQ 🖳 Courses 🗸 | Search for a Course

Если при входе в класс у вас высветилось такое окно, то нужно разрешить программе использовать Ваши камеру и микрофон:

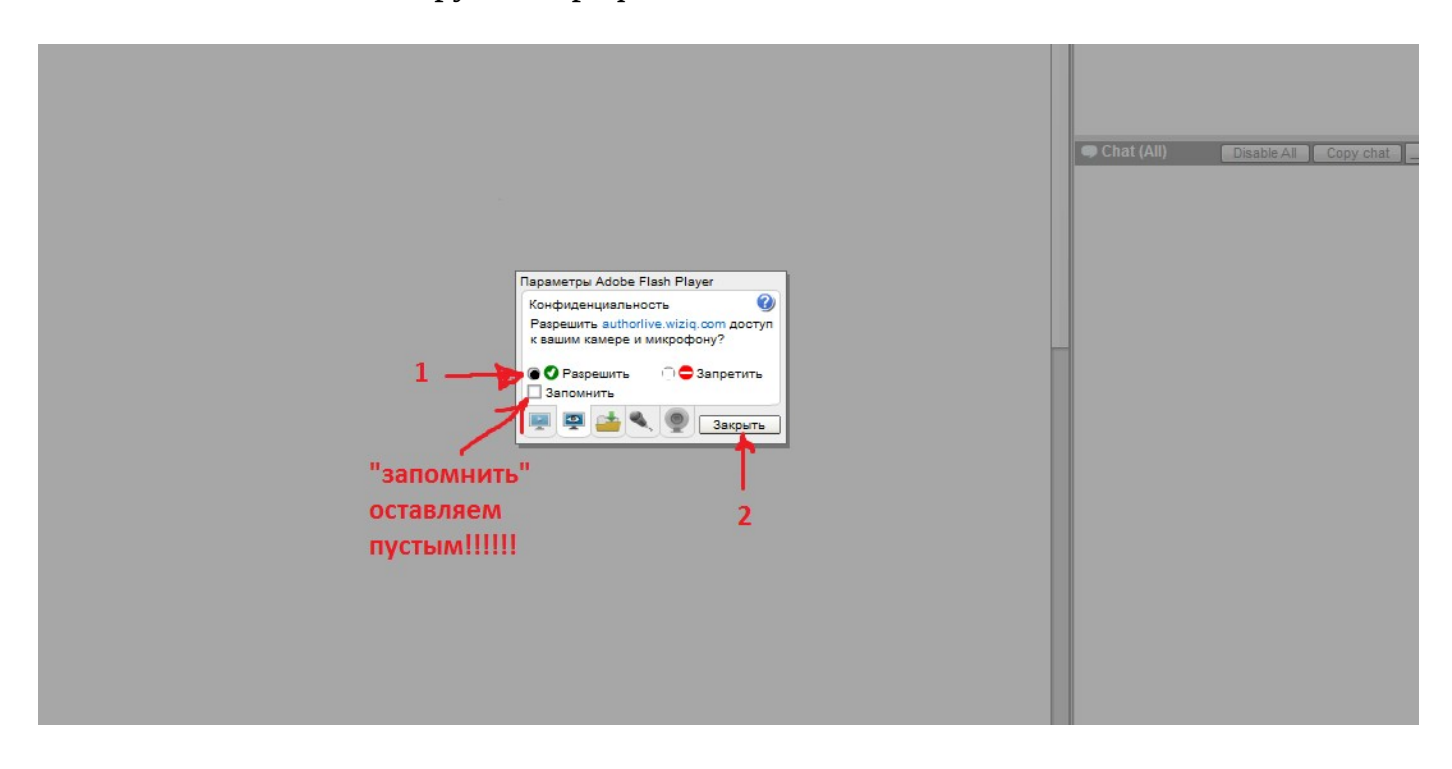

## 6 шаг.

У некоторых участников такое окошко может появиться чуть позже, действия нужно будет произвести те же, что и на указанной выше картинке. После разрешения Вы попадаете в класс:

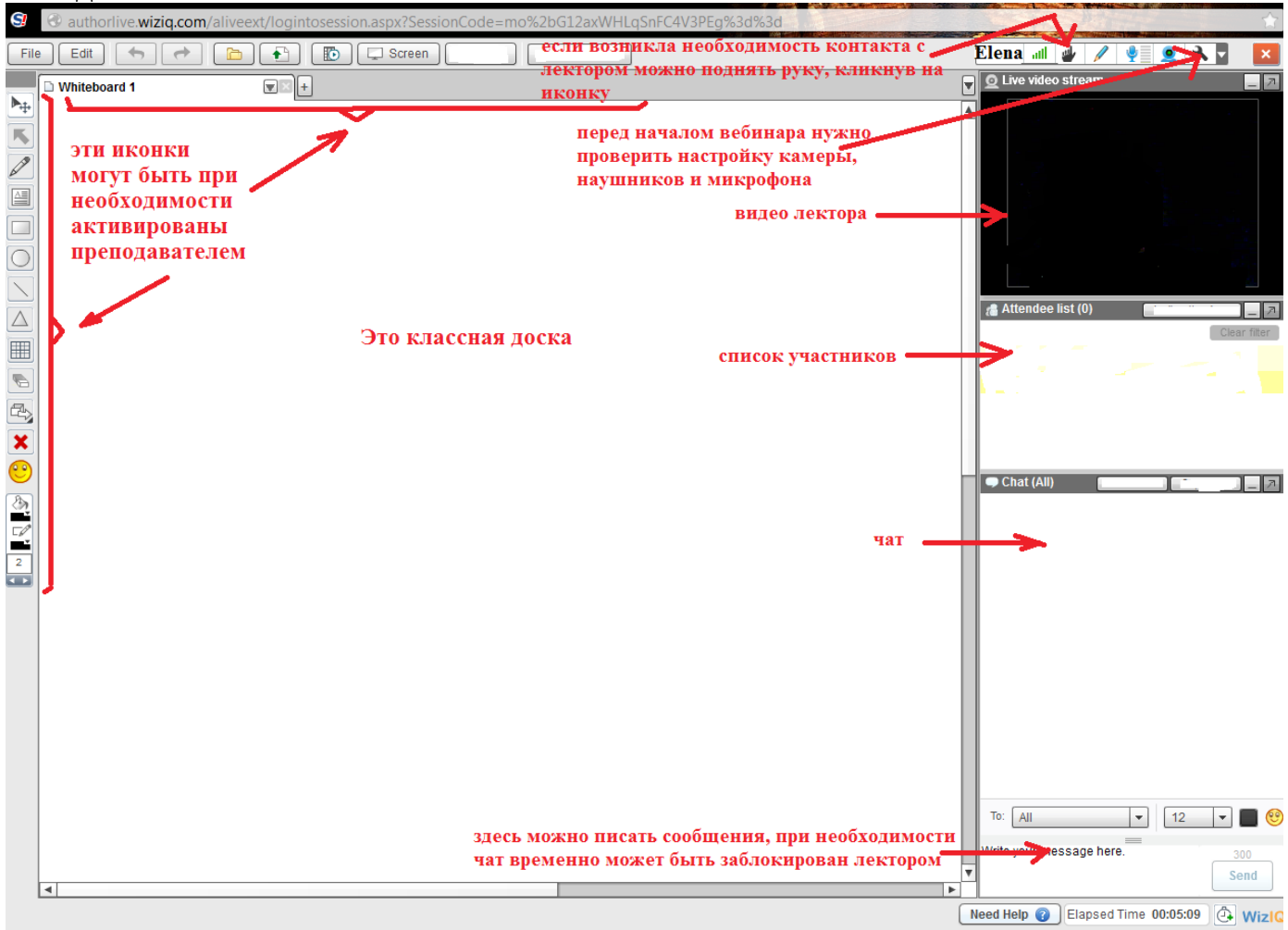

Пройдя успешно 6 шагов, Вы попадаете в классную комнату, о которой немного рассказано на картинке выше.

В классе Вы можете видеть лектора, поднимать руку для привлечения внимания лектора к себе (если возникла необходимость что-то сказать или написать в чате).

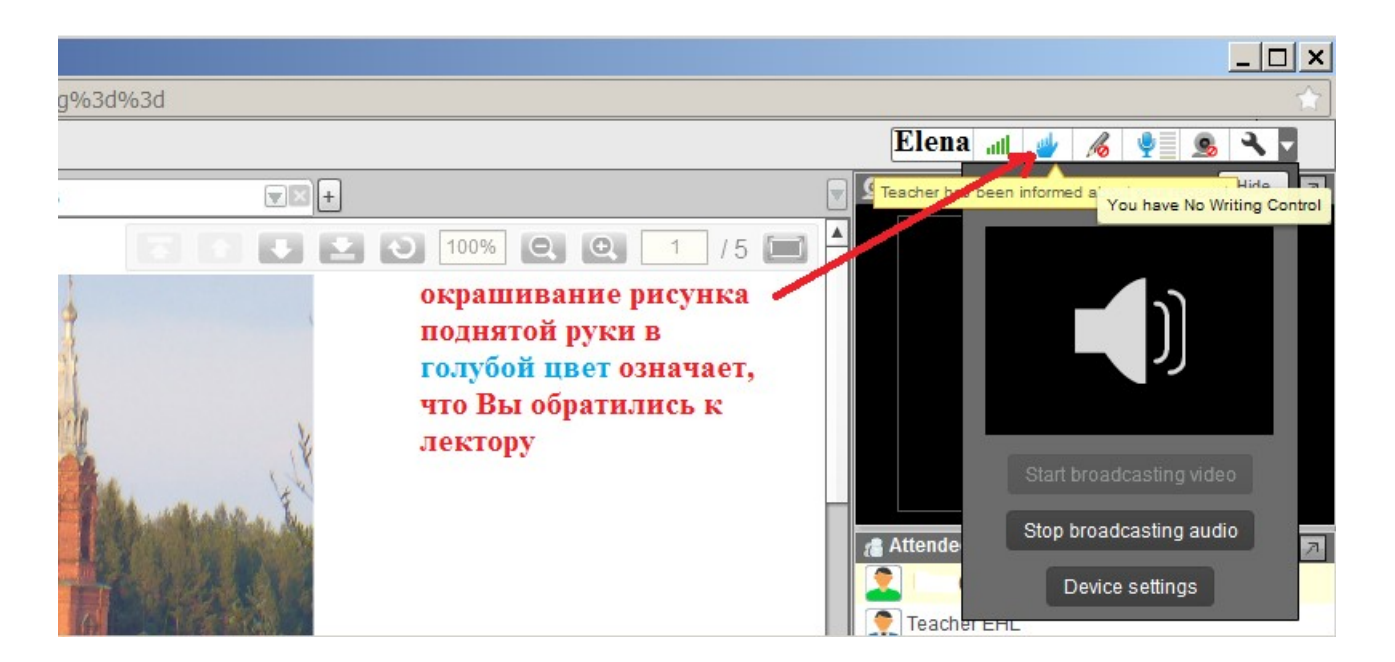

Лектор, заметив Ваше обращение, отреагировал на него на своей панели, и у Вас появилось следующее изображение:

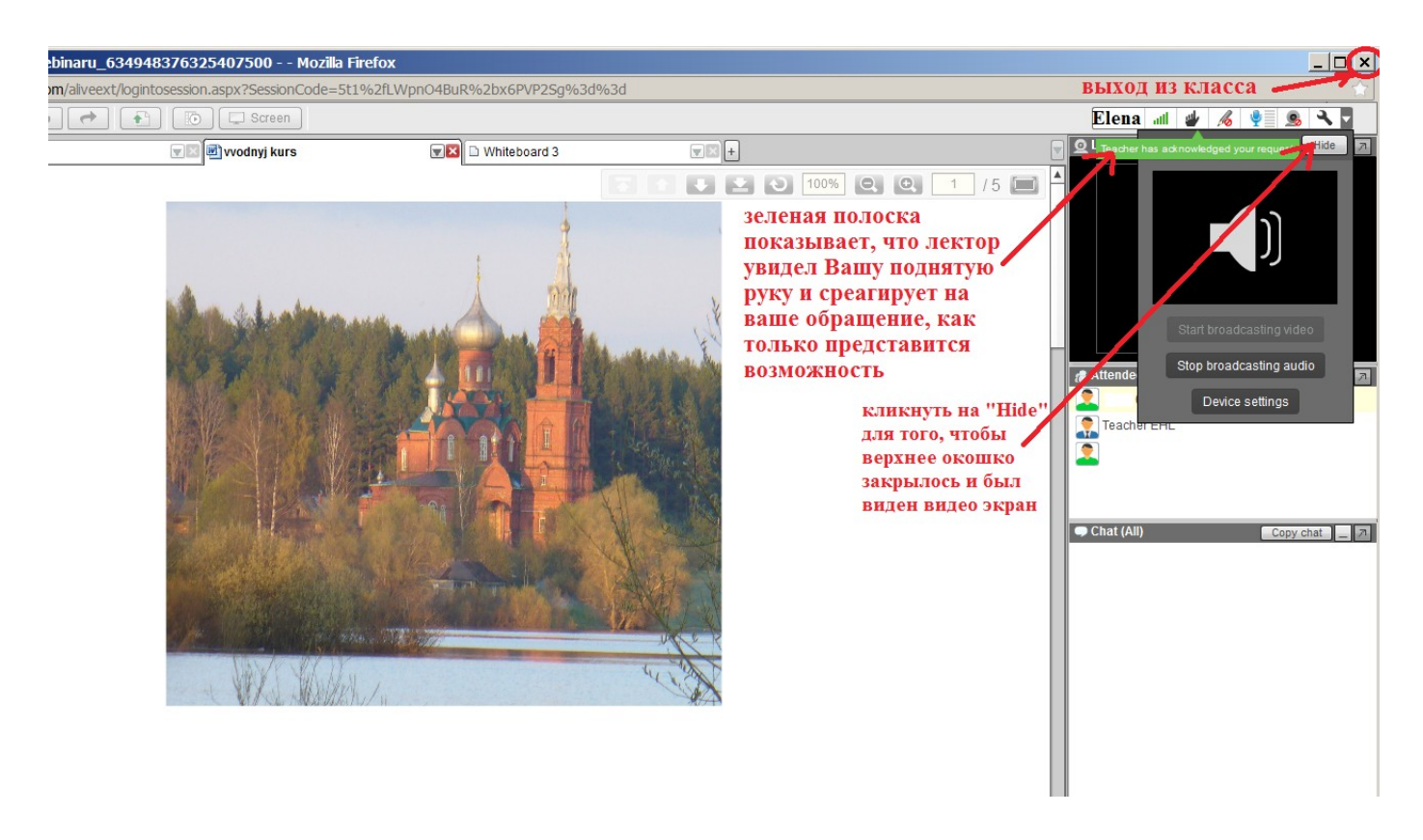

После окончания вебинара нужно закрыть окно класса кликнув в верхнем правом углу крестик «закрыть». После этого мы возвращаемся в окно, похожее на окно 4 шага. Выполняем действия, позволяющие грамотно и корректно покинуть платформу **WizIQ**.

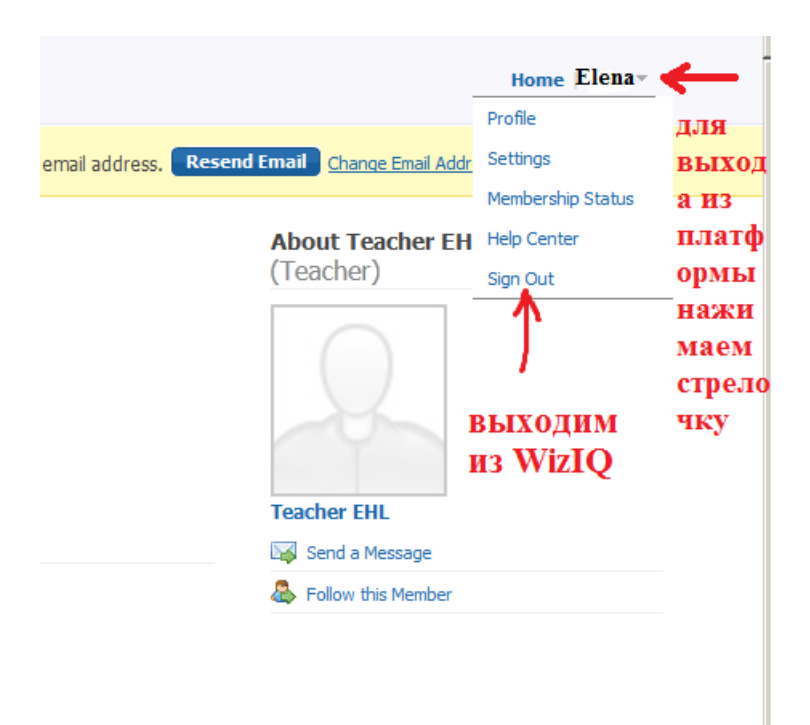

# Благодарим за внимание! Ждем Вас на следующие вебинары! Желаем Успехов и Вечного Гармоничного развития!!!

С уважением, команда Ggrig.com